# IDM マニュアル

企業編

Ver.1.2

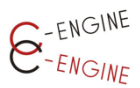

(一社)産学協働イノベーション人材育成協議会

2023年5月30日

| はじめに                                  | 2  |
|---------------------------------------|----|
| ●パスワードの初期設定・リセット                      | 2  |
| <ul> <li>●企業情報の編集</li> <li></li></ul> | 5  |
| ユーザ登録                                 | 7  |
| ●ユーザ新規登録                              | 7  |
| ●メール認証                                | 8  |
|                                       | 9  |
| ●ユーザの無効化                              | 10 |
| 大学との連絡                                | 11 |
| ●大学窓口一覧                               | 11 |
| ●登録学生一覧メニュー                           | 12 |
| インターンシップテーマ                           | 13 |
| ●新規テーマの作成                             | 13 |
| ●インターンシップテーマの編集・更新                    | 16 |
| ●学生ユーザからの質問                           | 19 |
| 応募中のインターン                             | 21 |
| ●STEP 進行テーブル                          | 22 |
| ●進行状況の確認                              | 26 |
| インターンシップ提出書類                          | 27 |
| ●インターンシップ開始前                          | 27 |
| ●インターンシップ実施中                          | 29 |
| ●インターンシップ修了後                          | 30 |
| インターンシップの完了                           | 32 |
| ●インターンシップ完了ボタン                        | 32 |

目 次

1

33

●修了証

# はじめに

# ●パスワードの初期設定・リセット

| IDMにログインする<br>ver1.0.1                        | 学生ユーザーの登録申請                                                                                                    |
|-----------------------------------------------|----------------------------------------------------------------------------------------------------|
| Email                                         | 事務局からのお知らせ                                                                                                    |
| Password<br>ログインしたままにする<br>ログイン<br>パスワードのリセット | 新IDM Ver.1.0.1へのアカウントの移行のご協<br>力ありがとうございます。<br>登録情報の移行期間として当面の間、「旧」<br>IDMシステムも稼働させておりますが、新規<br>募集テーマは全て「新IDM(本システム)」上の<br>みに掲載されますので、ご留意ください。<br>なお、新規登録並びにデータ移行に関するご<br>質問等ございましたら <u>C-ENGINE事務局</u> まで<br>お願いいたします。 |
|                                               | 学生の皆様へ:<br>大学からの承認にお時間いただくことがあり<br>ます。数日待っても承認されない場合はC-<br>ENGINE事務局までお問合せいただきますよ<br>っお願いいたします。                                                                                                    |

新 IDM のフロントページ <u>https://idm.c-engine.org</u>を開き、ログインボタン下の「パス ワードのリセット」をクリックしてください。

| パスワードのリセット                                                |
|-----------------------------------------------------------|
| パスワードリセットメールを送信しま<br>す。届いたメールのパスワードリセット<br>リンクをクリックして下さい。 |
| contact@c-engine.org                                      |
| 送信する                                                      |

ご自身の IDM 登録メールアドレスを入力の上、送信するボタンを押してください。

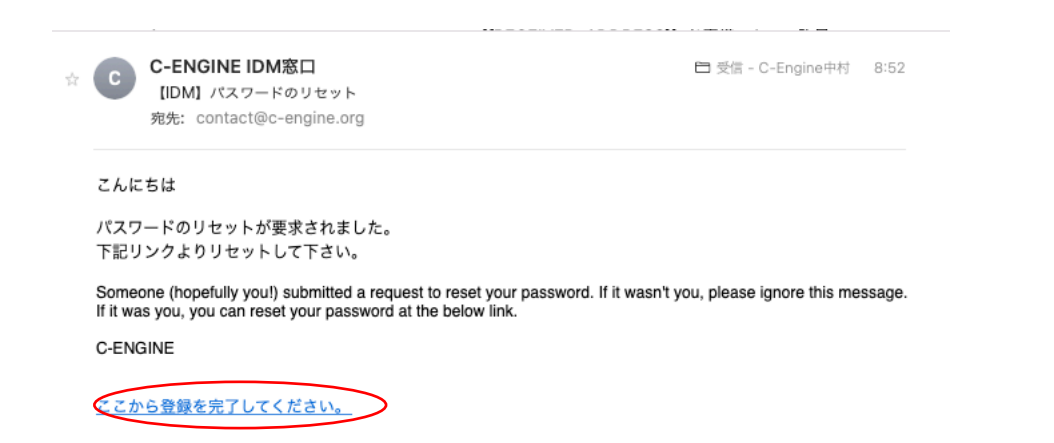

ご自身のメールアドレスに上記のパスワードリセットメールが届きましたら、「ここから登録を完了してください。」をクリックすると、ブラウザのユーザー登録完了画面が開きます。

| IDM Innovative HR Development<br>Matching System |                                                    |
|--------------------------------------------------|----------------------------------------------------|
| ے۔<br>Plea                                       | ザ登録を完了しましょう<br>ase reset your password to sign up. |
|                                                  | こちらでパスワードを設定してIDMへ<br>のユーザー登録を完了してください<br><br>登録する |

上段に新しいパスワード(12桁以上、英大文字・小文字・数字・記号を各1つ以上含んで ください。)を入力の上、確認のために、下段にも同じパスワードを入力いただき、「登録す る」ボタンを押すと、IDM のホーム画面にログインします。

#### IDM Innovative HR Development Matching System

ログアウト イノベ産業株式会社 猪辺士郎 (INV1000001)

| Â            | ホーム<br>Home                                    | 🏨 企業会員様へのお知らせ                                                                                   | ☆ 事務局から貴社へのメッセージ                                 |
|--------------|------------------------------------------------|-------------------------------------------------------------------------------------------------|--------------------------------------------------|
| ₿<br>II<br>I | インターンテーマ一覧<br>Internship                       | こちらは <mark>C-ENGINE</mark> から企業ユー<br>ザーの皆様に向けたメッセージです                                           | こちらは、大学ユーザ・学生ユーザの方々<br>のテスト用企業ダミーアカウントとなりま<br>す。 |
|              | 大学窓口一覧<br>University                           | ▶C-ENGINEオンラインマニュアル<br>(PW : C-engine2021_company)                                              | ご使用に際しまして、お気づきの点やご質<br>問等ございましたら、何なりとお知らせく       |
| -            | 応募中のインターン<br>Internship Match                  | ▶新IDMマニュアル (企業ユーザー編)                                                                            | たさい。                                             |
| $\checkmark$ | マッチング済インターン <mark>一</mark><br>Internship Match | <ul> <li>新年度にもりて、子生の興味を急くナーマ</li> <li>設定をお待ちしております!</li> <li>テーマ表2022年度版 (Excel) ダウン</li> </ul> |                                                  |
|              | 企業情報一覧<br>Internship Match                     | レート<br>▶C-ENGINE様式集(Box)                                                                        |                                                  |
| 2            | 登録学生一覧<br>Internship Match                     | ▶4月以降イベント開催情報 ※随時更新<br>します<br>・4月27日 大阪府立大学(交流会・対面)                                             |                                                  |
| ļ            | 事務局へのお問合せ<br>Contact                           | 予定)<br>・4月下旬 鹿児島大学(報告会・オンラ<br>イン予定)                                                             |                                                  |

IDM のホーム画面

### ●企業情報の編集

企業ユーザは IDM にログイン後、企業情報の編集をお願いします。

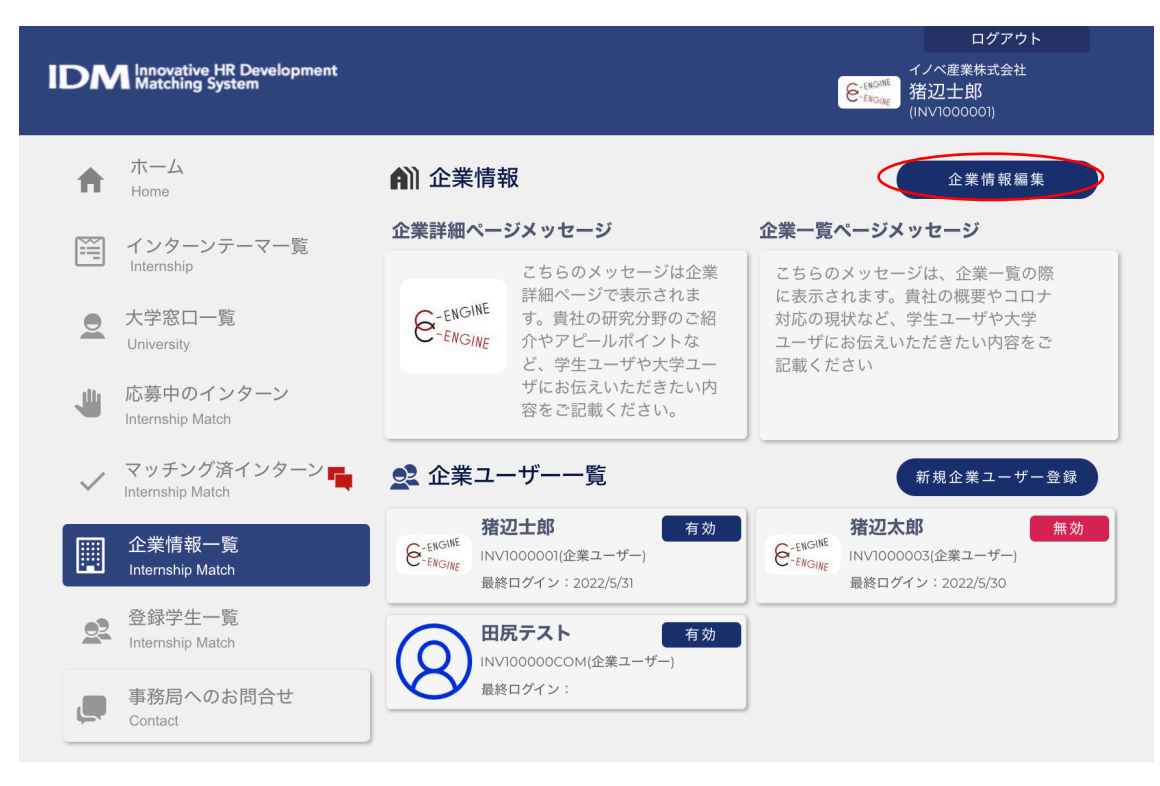

右上の「企業情報編集」ボタンをクリックすると企業情報の編集画面になります。

| 0                | 企業情報の編集                                                                                                    |
|------------------|----------------------------------------------------------------------------------------------------|
|                  | を <sup>-ENGINE</sup><br>-ENGINE<br>企業アイコン                                                                                                    |
| 企業ID             | INV(変更できません)                                                                                                    |
| 企業名              | イノベ産業株式会社                                                                                                    |
| フリガナ             | イノベサンギョウカブシキガイシャ                                                                                                    |
| 英文社名             | 例:Innovation Company                                                                                                    |
| 郵便番号             | 606-8302                                                                                                    |
| 住所1              | 京都府京都市左京区吉田牛の宮町4番地                                                                                                    |
| 住所2              | 日本イタリア館305号                                                                                                    |
| 電話番号             | 0757466872                                                                                                    |
| 備考               |                                                                                                    |
| 企業詳細ページ<br>メッセージ | Sans Serif $\div$ Normal $\div$ B $I \ \cup \ \odot$<br>A $\cancel{M}$ $x^2 x_2$ H <sub>1</sub> H <sub>2</sub> H <sub>3</sub> H <sub>4</sub> $\cancel{1}$ $\cancel{1}$                   |
|                  | こちらのメッセージは企業詳細ページで表示されます。貴社の<br>研究分野のご紹介やアビールポイントなど、学生ユーザや大学<br>ユーザにお伝えいただきたい内容をご記載ください。                                                                                                 |
| 企業一覧ページ<br>メッセージ | Sans Serif $\div$ Normal $\div$ B $I \ \cup \ \odot$<br>A $\cancel{M}$ $X^2 X_2 H_1 H_2 H_3 H_4 \mathcal{D} \checkmark$<br>$\coloneqq \ \boxdot \ \boxdot \ \boxdot \ \overleftarrow{X}$ |
|                  | こちらのメッセージは、企業一覧の際に表示されます。貴社の<br>概要やコロナ対応の現状など、学生ユーザや大学ユーザにお伝<br>えいただきたい内容をご記載ください                                                                                                    |
|                  | 更新する                                                                                                    |

\*企業アイコン:貴社ロゴが アップロードされています。 変更したい場合はアイコンを クリックしてください。 \*企業 ID \*企業名:既に貴社 のID・お名前が入力されてい ます。 \*フリガナ及び貴社の\*英文社 名をご入力下さい \*郵便番号\*住所1\*住所2\*電 話番号:貴社ご担当部署の連 絡先をご記入ください。 \*備考:追加項目がある場合 は、こちらにご入力くださ い。(例:月 日 社名変更 予定など) \*企業詳細ページメッセージ ここに入力したメッセージが 学生のテーマー覧の横に「学 生へのメッセージ」として表 示されます。(字数制限はあ りません図や動画等も入力可 能です) \*企業一覧ページメッセージ

ここに入力したメッセージが 学生の企業一覧のトップに表 示されます(100文字以内)

全ての入力が完了しましたら 「更新する」ボタンをクリッ クしてください。

# ユーザ登録

## ●新規ユーザの登録

新規ユーザを登録する場合は、「企業情報一覧」メニューより、「企業ユーザー覧」をご確認の上、「新規企業ユーザ登録」ボタンをクリックしてください。

| ♠            | ホーム<br>Home                       | <b>角</b> 〕企業情報                       | 報                                                          | 企業情報編集                                                                                 |
|--------------|-----------------------------------|--------------------------------------|------------------------------------------------------------|----------------------------------------------------------------------------------------|
|              | インターンテーマー皆                        | 企業詳細ペー                               | ジメッセージ                                                     | 企業一覧ページメッセージ                                                                           |
| []           | Internship                        |                                      | こちらのメッセージは企業                                               | こちらのメッセージは、企業一覧の際                                                                      |
|              | 大学窓口一覧<br>University              | E-ENGINE<br>ENGINE                   | 計細ペーンで表示されま<br>す。貴社の研究分野のご紹<br>介やアピールポイントな<br>ど、学生ユーザや大学ユー | に表示されます。貢在の概要やコロナ<br>対応の現状など、学生ユーザや大学<br>ユーザにお伝えいただきたい内容をご<br>記載ください                   |
| 1            | 応募中のインターン<br>Internship Match     |                                      | ザにお伝えいただきたい内<br>容をご記載ください。                                 |                                                                                        |
| $\checkmark$ | マッチング済インターン 📑<br>Internship Match | 👤 企業그-                               | ーザーー覧                                                      | 新規企業ユーザー登録                                                                             |
|              | 企業情報一覧<br>Internship Match        | 着:<br>を <sup>-ENGINE</sup> INV<br>最終 | 辺士郎 有効<br>/1000001(企業ユーザー)<br>&ログイン:2022/5/31              | 猪辺太郎         無効           ENGINE         INV1000003(企業ユーザー)           最終ログイン:2022/5/30 |

| 5 1     | ノベ産業株式会社のユー            | ザー登録  |  |
|---------|------------------------|-------|--|
| 氏名      | 例:山田                   | 例:太郎  |  |
| フリガナ    | 例:ヤマダ                  | 例:タロウ |  |
| 部署      | 例:〇〇部                  |       |  |
| 役職      | 例:○○課長                 |       |  |
| ユーザーID  | INV1000002             |       |  |
| 郵便番号    | 例:600-0000             |       |  |
| 住所1     | 例:京都市左京区吉田牛ノ宮町4        |       |  |
| 住所2     | 例:日本イタリア会館305          |       |  |
| 電話番号    | 例:090XXXXXXX           |       |  |
| メールアドレス | 例:example@c-engine.org |       |  |
| 権限      | ○ 企業管理者 ○ 企業ユーザー       |       |  |
|         | ユーザー登録                 |       |  |

ユーザー登録の画面より、各項目をご入 力のうえ、貴社の新しいユーザを登録し てください。

尚、権限の欄では、「**企業学管理者**」ま たは「**企業ユーザー**」のいずれかをご選 択下さい。

「**企業学管理者**」:貴社インターンシッ プに関する IDM 上のすべてのアクション について通知メールが届きます。

「**企業ユーザー**」:担当するインターン シップに関する情報閲覧及び入力・アッ プロードが可能です。IDM 上のアクショ ンを確認するにはログインする必要があ ります。

全ての入力が完了しましたら「ユーザー 登録」ボタンをクリックしてください。

#### ●メール認証

入力されたメールアドレスに『IDM アカウントに仮登録されました』タイトルのメールが 新規ユーザに送付されます。メール内の「ここから登録を完了してください」のリンクか ら IDM 上の「ユーザー登録を完了させる」(パスワード入力画面)に入ります。

IDMアカウントに仮登録されました 受信トレイ×

| С | C-ENGINE IDM窓口 |  |
|---|----------------|--|
|   | ₩<br>様         |  |
|   |                |  |

IDMシステムへのアカウント登録をありがとうございます。 下記リンクをクリックして、登録を完了してください。

お問合せ先:C-ENGINE窓口 <u>contact@c-engine.org</u> 075-746-6872 ここから登録を完了してください。

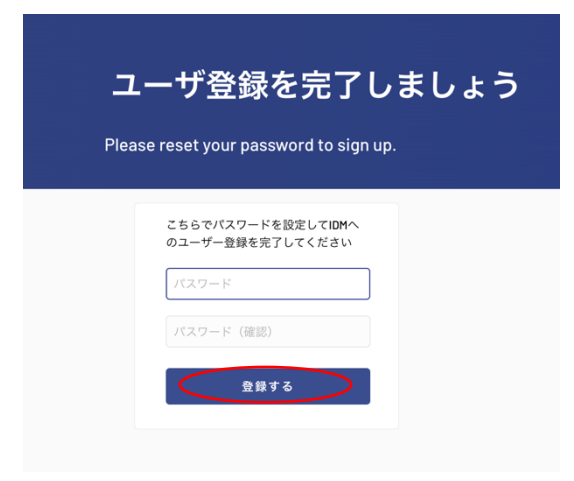

パスワード入力欄に、合計 12 桁以上で英 大・小文字、数字、記号を各 1 以上含む新規 のパスワードを入力します。確認のため下段 にも入力してください。 こちらが、新規企業ユーザご自身の <u>IDM ログ</u> <u>インパスワード</u>となります。 パスワード入力後、「登録する」ボタンを押し てください。

#### ●ユーザの編集

企業ユーザー覧の各担当者名をクリックすると、登録されているユーザー情報の編集画面 がポップアップ表示されます。

| ♠            | ホーム<br>Home                       | <b>角</b> 〕企業情報                | 報                                                          | 企業情報編集                                                                                                    |
|--------------|-----------------------------------|-------------------------------|------------------------------------------------------------|----------------------------------------------------------------------------------------------------|
|              | インターンテーマ一階                        | 企業詳細ペー                        | ジメッセージ                                                     | 企業一覧ページメッセージ                                                                                                    |
| []           | Internship                        |                               | こちらのメッセージは企業                                               | こちらのメッセージは、企業一覧の際                                                                                                    |
|              | 大学窓口一覧<br>University              | E-ENGINE<br>ENGINE            | 計細ペーンで表示されま<br>す。貴社の研究分野のご紹<br>介やアピールポイントな<br>ど、学生ユーザや大学ユー | に表示されます。貢在の概要やコロナ<br>対応の現状など、学生ユーザや大学<br>ユーザにお伝えいただきたい内容をご<br>記載ください                                                          |
| 1            | 応募中のインターン<br>Internship Match     |                               | ザにお伝えいただきたい内<br>容をご記載ください。                                 |                                                                                                    |
| $\checkmark$ | マッチング済インターン ң<br>Internship Match | 👤 企業그-                        | ーザー一覧                                                      | 新規企業ユーザー登録                                                                                                    |
|              | 企業情報一覧<br>Internship Match        | た。<br>Engine<br>Fingine<br>最終 | 辺士郎<br>/1000001(企業ユーザー)<br>&ログイン:2022/5/31                 | 指辺太郎         無効                ・ENGINE<br>・ENGINE<br>・ENGINE<br>・ENGINE               INV1000003(企業ユーザー)<br>最終ログイン: 2022/5/30 |

必要な項目の内容を編集してください。

ユーザー登録の画面より、各項目をご入力のうえ、新しい編集内容をご登録ください。 \*アイコン: ご自身のお好きなアイコンに適宜後変更ください。 \*氏名\*フリガナ\*部署\*役職:

研究インターンシップに関連するポジションを適宜ご入力ください \*ユーザーID:こちらは IDM システムから自動付番され編集不可となっております。 \*郵便番号\*住所1\*住所2\*電話番号:

研究インターンシップに関連する勤務先情報を適宜ご入力ください

\*メールアドレス:こちらは IDM 登録時のメールアドレスとなり編集不可となります。

| t         | ユーザー情報の編集                     |            |  |  |
|-----------|-------------------------------|------------|--|--|
|           | Prinz                         |            |  |  |
| 氏名        | 猪辺                            | 士郎         |  |  |
| フリガナ      | イノベ                           | シロウ        |  |  |
| 部署        | 例:〇〇部                         |            |  |  |
| 役職        | 例:〇〇課長                        |            |  |  |
| ユーザーID    | INV1000001                    | INV1000001 |  |  |
| 郵便番号      | 例: 600-0000                   |            |  |  |
| 住所1       | 例:京都市左京区吉田本町                  |            |  |  |
| 住所2       | (91): 1 – 1                   |            |  |  |
| 電話番号      | 例:075-123-4567                |            |  |  |
| メールアドレス   | cenginenakamura+ent@gmail.com |            |  |  |
| 権限        | ○ 企業管理者 ● 企業ユー                | -+f        |  |  |
| $\subset$ | 更新する                          | 無効にする      |  |  |

\*権限:

「企業学管理者」または「企業ユーザー」の いずれかをご選択下さい。

「企業学管理者」:貴社インターンシップに 関する IDM 上のすべてのアクションについ て通知メールが届きます。

「企業ユーザー」:担当するインターンシッ プに関する情報閲覧及び入力・アップロード が可能です。IDM 上のアクションを確認す るにはログインする必要があります。 全ての入力が完了しましたら「更新する」ボ タンをクリックしてください。

全ての入力が完了しましたら「変更する」ボ タンをクリックしてください。

●ユーザの無効化

企業ユーザー覧から担当者を無効とするには、該当する各担当者名をクリックした後に、 表示された「ユーザー情報の編集」画面の右下にある「無効にする」ボタンを押します。

| 権限 | ① 企業管理者 | • 1 | と業ユーザー |
|----|---------|-----|--------|
|    | 更新する    |     | 無効にする  |

大学との連絡

# ●大学窓口一覧

大学窓口一覧メニューから各大学の担当者へメッセージが送れます

| IDM Innovative HR Development<br>Matching System                                    | en en en en en en en en en en en en en e                         | ログアウト<br>イノベ産業株式会社<br>猪辺士郎<br>(INV1000001) |
|-------------------------------------------------------------------------------------|------------------------------------------------------------------|--------------------------------------------|
| ホーム<br>Home                                                                         | ● 大学窓口一覧                                                         |                                            |
| ビビゴ インターンテーマー覧<br>Internship                                                        | 東北大学           登録学生数 1名           тоноки         最終更新日 2022/2/27 |                                            |
| ● 大学窓口一覧<br>University<br>↓ 応募中のインターン                                               | <b>筑波大学</b> 登録学生数 1名 最終重新日 2022/2/28                             | Þ                                          |
| <ul> <li>Internship Match</li> <li>マッチング済インターン</li> <li>Internship Match</li> </ul> |                                                                  |                                            |
| 企業情報一覧<br>Internship Match                                                          | ● 最終更新日 2022/2/27 ● 東京工業大学                                       |                                            |
| 全<br>登録学生一覧<br>Internship Match                                                     | 登録学生数 1名<br>最終更新日 2022/3/11                                      | E                                          |
| 単務局へのお問合せ<br>Contact                                                                | 東京理科大学<br>登録学生数 1名<br>最終更新日 2022/2/27                            | E                                          |
|                                                                                     | <b>お茶の水女子大学</b><br>登録学生数 1名<br>最終更新日 2022/2/27                   | Đ                                          |

各大学欄の右側にある「吹き出しマーク」をクリックすると、「大学担当者とのメッセー ジやりとり」のウインドウが開きます。

| 大学担当者とのメッセージやり取り      |  |  |
|-----------------------|--|--|
| メッセージを入力して下さい ファイルを選択 |  |  |
| 送信する                  |  |  |
| 登録日時↓ 登録日時↑           |  |  |

大学ユーザへのメッセージを記入の上、「送信する」ボタンを押してください。

「ファイルを選択」ボタンから、ローカル PC のファイルを添付して送付することも可能 です。

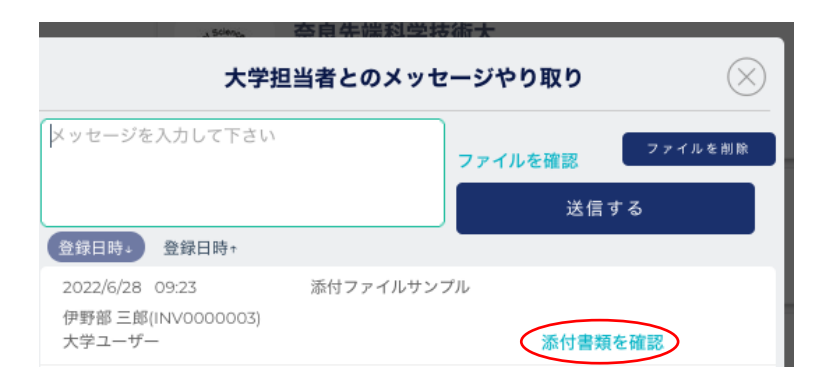

●「登録学生一覧」メニュー

もし大学ユーザからのメッセージに、ファイルが添付されている場合は、該当メッセージ の右側に、緑色の「添付書類を確認」の文字が表示されます。文字部分をクリックすると 添付書類をダウンロードすることができます。

#### IDM Innovative HR Development Matching System ノベ岸寨株式会社(ダ (二) 猪部太郎 ★ ホーム Home ♣ 学生ユーザー一覧 キーワード 研 分野を選択して下る 一 インターンテーマー覧 研究分野 大学名 学年 ● 大学窓口一覧 **S100098** 学年:修士1年 所属大学:00大学 研究科名:医学系学校 研究分野:医由实 語学 応募中のインターン ji. コア技術:準備中 研究内容:幹細胞を用いて生殖細胞の発生への性染色体が与える影響を研究しています。 ✓ マッチング済インターン S100115 所属大学:00大学 **研究科名**: 奥学研究科 研究分野:画学 **請学:**英语 7技術:準備中 企業情報一覧 Internetion Match 克内容 ● 事務局へのお問合せ S100117 所属大学:00大学 研究科名:理工情服生命学術院 数理物资科学 研究群 攀年:师士24 研究分野:化学 語学: 英语 コア技術:準備中 研究内容: 所属大学:0000大学 研究科名:征清学研究科 S100151 学年:博士1年 **研究分野**:社会科学 **語学**:中国語/英語 コア技術:準備中 研究内容: 所属大学:0000大学 **研究科名**:工学研究科 S100158 学年:修士13 研究分野:エ 語学 コア技術:準備中 研究内容: S100171 所属大学:00大学 研究科文: 医含美田含白 学年:博士2年 研究分野:医由集学 語学:英語(日常会話レベル) コア技術:準備中 研究内容 S100202 学年:博士1年 コア技術:準備中 所属大学:00大学 **研究科名:**医由紫学纶合研究科 **簡学:**第277回 TOEIC L&R公開テスト 705点 研究分野:医由集学 研究内容:

本メニューから IDM 登録学生 の所属大学、学年、研究分野や コア技術、研究内容などの情報 をご覧いただけます。

任意のキーワードや、研究分 野、大学名、学年などで検索が できますので、貴社の研究テー マを設定いただく際などに、 IDM システム上に登録されて いる学生の情報をご参照下さ い。

また、各学生のパネルをクリッ クすると学生が所属する大学担 当者の情報を含む詳細情報がポ ップアップします。 興味ある学生については、「大 学窓口一覧メニュー」からおよ び該当する学生 ID(SXXXXXX) をご指定の上、大学担当者宛お 問い合わせ下さい。

# インターンシップテーマ

#### ●新規テーマの作成

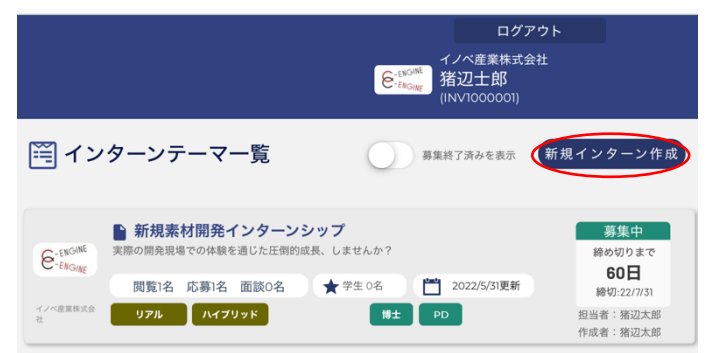

「インターンシップテーマ一覧」 メニューを選び、右上の「新規イ ンターン作成」ボタンを押すと、 インターンシップ新規登録ウィン ドウが開きますので、以下の各項 目を記入をお願いします。

募集 ID:システムにより自動付番されます(変更不可項目)。 担当者:登録テーマの貴社担当者をプルダウンメニューから選択してください。 アイキャッチ画像:企業ロゴとは別にテーマ内容をアピールする画像をこちらにアップロ ードしてください。

| 5 1                       | 「ンターンシップ新規登録                                        | 募集タイト          |
|---------------------------|-----------------------------------------------------|----------------|
| 募集ID                      | 152000067                                           | トルはテー          |
| 担当者                       | 選択してください。                                           | 以上はテー          |
| アイキャッチ画像                  | クリックして画像を<br>アップロード                                 | キャッチニ<br>喚起するよ |
| 募集タイトル                    | 0000                                                | い。             |
| キャッチコピー                   | <b>宮伝用</b>                                          | 期待する学          |
| 期時する男性の研究分野               | 運転して下さい                                             | ニューから          |
| 1014 5 W 7 L 4 W (5 W 12) |                                                     | <b>職種</b> :研究  |
| 102.40                    | 選択して下さい。                                            | 種を入力し          |
| *テーマ詳細                    | インターンシップデーマの内容、位置付け、テーマに掲げ<br>すること、求める人物像等URLの記載も可  | テーマ詳紙          |
| キーワード                     |                                                     | どに関する          |
| 添付ファイル                    | All-0177-2177                                       | 記入項目)。         |
| *必要条件                     | インターンシップに必要とされる知識/住恥/能力 URLの記                       | キーワード          |
| 828-84T                   | 載も可例)組込系のプログラミング知識(Linux, Javaま<br>たはC言語)、普通自動単連転先許 | 入力して下          |
| 開催形態                      | 選択してください                                            | 添付ファィ          |
| ターゲット                     | 選択してください                                            | て、テーマ          |
| *(1) 76                   | 4: 古前印度新市                                           | PPT/WOF        |
| LEM                       | a a manager                                         | ピールする          |
| *最寄駅                      | 例:JR京都錄 京都朝                                         |                |

募集タイトル:全角 38 文字までのタイ トルはテーマー覧内に収まります。それ 以上はテーマ詳細欄で確認できます。 キャッチコピー:応募学生の参加意欲を 喚起するような言葉を入力してくださ い。 朝待する学生の研究分野:プルダウンメ

期待9 る子生の研究分野 シルタリンメ ニューから選択してください。

**職種**:研究や開発など貴社が希望する職 種を入力してください。

**テーマ詳細**:テーマの実施内容や目標な どに関する説明をお願い致します(必須 記入項目**)。** 

**キーワード**:研究テーマのキーワードを 入力して下さい。

**添付ファイル**:こちらから書類を添付し て、テーマ内容の詳しい説明を PPT/WORD 等にまとめ、学生によりア

ピールすることも可能です。

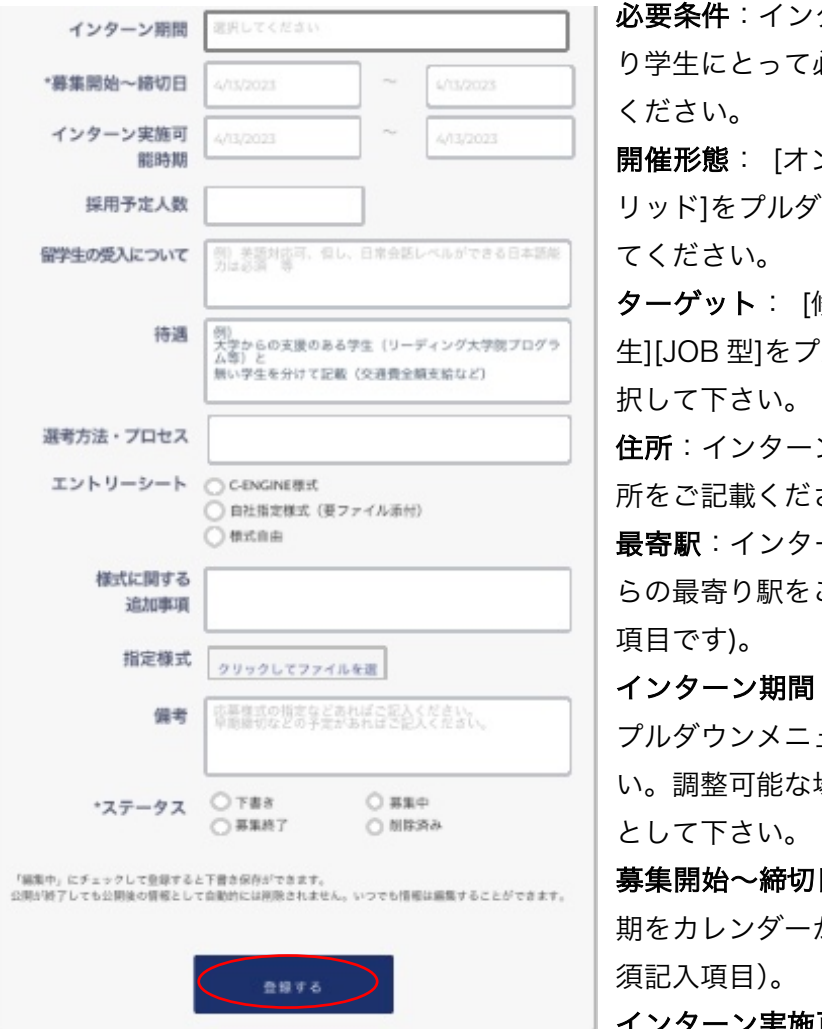

**必要条件**:インターンシップ実施にあた り学生にとって必須となる条件をご記入 ください。

**開催形態**: [オンライン][リアル][ハイブ リッド]をプルダウンメニューから選択し てください。

**ターゲット**: [修士][博士][PD][留学 生][JOB 型]をプルダウンメニューから選 択して下さい。

**住所**:インターンシップの実施場所の住 所をご記載ください(必須記入項目)。

**最寄駅**:インターンシップの実施場所か らの最寄り駅をご記入ください(必須記入 項目です)。

インターン期間:おおよその実施期間を プルダウンメニューから選択して下さ い。調整可能な場合は[期間中で調整可] として下さい。

**募集開始~締切日**:学生が応募可能な時 期をカレンダーから選択して下さい(必 須記入項目)。

インターン実施可能時期:開始/終了の

期間をカレンダーから選択して下さい

**採用予定人数**:インターンとして採用予定の学生数を記入して下さい。

**留学生の受入について**:受け入れの可否、及び受入時に必要な資格(語学他)は、この欄 に記載してください。

待遇:テーマ表記載の待遇内容に基づきこちらに詳細をご記載ください。

**選考方法・プロセス**:テーマが専願のみの学生となる場合はこちらに記載して下さい。 **エントリーシート**:使用されるエントリーシートの書式を指定して下さい。

様式に関する追加事項:エントリーシートの様式や記載内容への追加を記載して下さい。 指定様式:自社形式のエントリーシートの場合はこちらからアップロードして下さい。 備考:適任者が決まり次第、募集を完了するなど早期締切ありの場合はこちらに記載して 下さい。

ステータス:記載テーマの現在の状況を一つ選択して下さい(必須記入項目)。

登録が完了しましたら、「登録する」ボタンを押してください。インターンシップテーマ 一覧に追加されます。

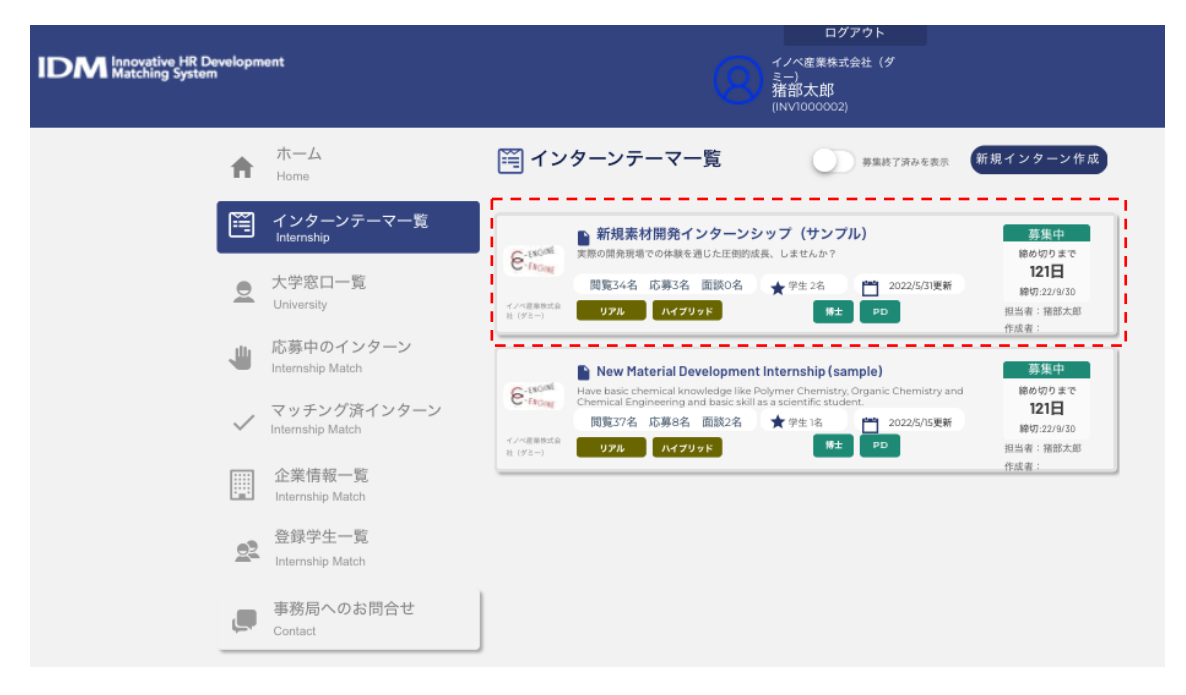

### ●インターンシップテーマの編集・更新

編集したいテーマパネルをクリックし「インターン概要」のウィンドウを開きます。

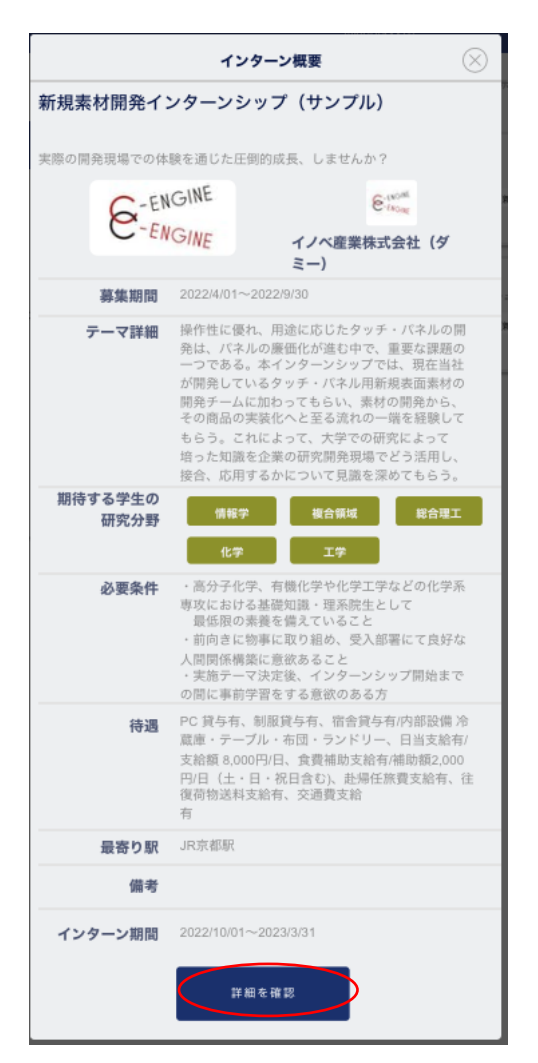

「詳細を確認」ボタンを押すと、募集要項(-Internship Detail-)が開きます。

#### 左下側にある「編集」ボタンを押すと、編集モードに入ります。

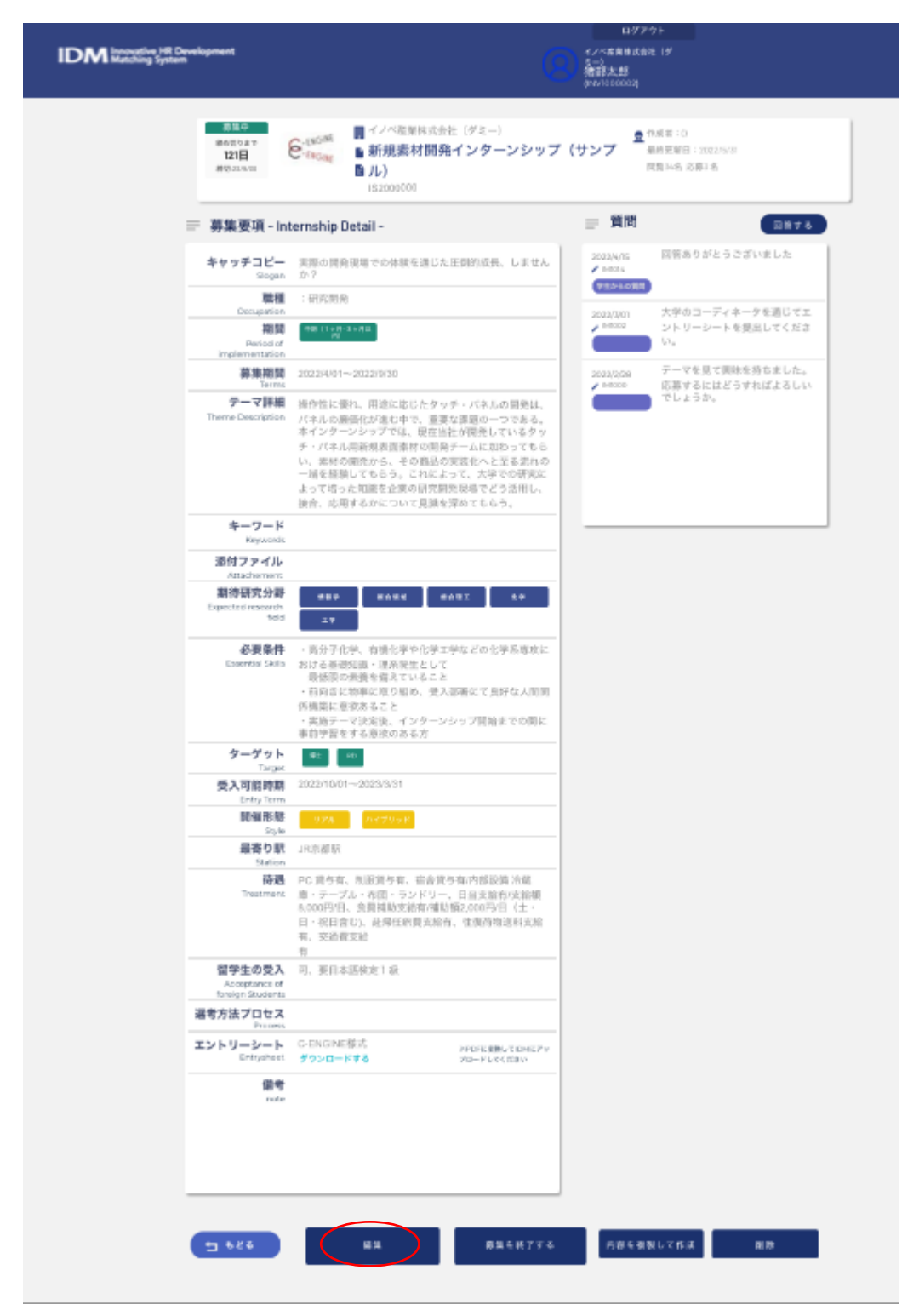

必要な箇所を変更後、「更新する」ボタンを押すと「募集要項-Internship Detail-」に戻り ます。編集した内容が反映されているか確認してください。

| IDM Inclusive /# Development<br>Matching System                                          | 8                                                                                                    | ログアウト<br>イン-広島地区会社 1ゲ<br>5<br>推訳大郎<br>(PV/150002) |
|------------------------------------------------------------------------------------------|----------------------------------------------------------------------------------------------------|---------------------------------------------------|
| <ul> <li>第二章</li> <li>第二章</li> <li>第二章</li> <li>第二章</li> <li>第二章</li> <li>第二章</li> </ul> | <ul> <li>(190<sup>201</sup>)</li> <li>新規業材開発インターンシップ</li> <li>ル)</li> <li>15200000</li> </ul>                                                                                                    | (サンプ 単純更新日:30225559<br>開発 148 お祭3名                |
|                                                                                          | ernship Detail -                                                                                                    | 質問 2878                                           |
| キャッチコピー<br>Gogan                                                                         | 実際の開発現場での体験を進じた圧倒的成長、しません<br>か?                                                                                                    | 2023A/ns 回答ありがとうございました<br>プ becas                 |
| 職種<br>Decupation                                                                         | : #7.FC#3.90                                                                                                    | 2022/2001 大学のコーディネータを通じてエ                         |
| 構調<br>Period of                                                                          | 1988 (1 + 1) - 2 + 1) (2<br>)<br>10                                                                                                    | ******* シトリーシートを提出してください。                         |
| mpremettason<br>募集期間                                                                     | 202294/01~2022/0/30                                                                                                    | 2022/2/28 デーマを見て実味を持ちました。                         |
| デーマ詳細<br>アーマ詳細<br>Theme Description                                                      | 操作性に優れ、用途に応じたタッチ・バネルの開発は、<br>パネルの最低れが進む中で、重要な課題の一つである。<br>本インターンショブでは、現在地上が優発しているタッ<br>チ・パネル高新発表調査体はの勝分ームに知らってもらい、常好の確認から、その最らの変変化へと至るまれらい、<br>常好の間から、その最らの変変化へと至るまれの<br>一層を経験してもらう。これによって、大学での研究に<br>よって切った加速を立実の研究用気地感でごう活用し、<br>接合、応用するかについて見速を浮めてもらう。 | 0.870LE2377LE23U                                  |
| キーワード                                                                                    |                                                                                                    |                                                   |
| 酒付ファイル                                                                                   |                                                                                                    |                                                   |
| Attachement<br>期待研究分表<br>Expected research<br>Sed                                        | 989 RARK BART 1.9                                                                                                    |                                                   |
| 必要条件<br>Eccential Skills                                                                 | ・ 高分子化学、 有場化学や化学工学などの化学系専攻に<br>おける毎週処理: (理系発生として<br>最低限の最後を備えていること<br>・ 前向言に始率と聞り組め、使入影響化て且好な人間別<br>所構築に意欲あること<br>・ 実施テーマ決決後、インターンシップ開始までの間に<br>載約学習をする音をのある方                                                                                             |                                                   |
| ターゲット                                                                                    | RE PO                                                                                                    |                                                   |
| 受入可能跨期                                                                                   | 2022/10/012023/3/31                                                                                                    |                                                   |
| DD 编 PE 相注<br>South                                                                      | 928 - 187795R                                                                                                    |                                                   |
| 最寄り駅<br>Station                                                                          | 38.你都                                                                                                    |                                                   |
| <b>译吧</b><br>Treatment                                                                   | PC 読与者、売譲渡与客、密査読与有内部設備 治緯<br>磨・テーブル・本価・ランドリー、日目実給有実給額<br>8,000円31、必須指助支給者項償局2,000円31 仕・<br>日・祝日含む)、此得任約費支給者、生食消物送料式給<br>有,交給費支給<br>考                                                                                                    |                                                   |
| 留学生の受入<br>Acceptance of<br>foreign Students                                              | 7.<br>可,要日本活性定1-获                                                                                                    |                                                   |
| 温考方法プロセス                                                                                 |                                                                                                    |                                                   |
| エントリーシート                                                                                 | G-ENGINE様式 PPDFに変形してCMCPッ<br>グウンロードする ソロードしてCERO                                                                                                    |                                                   |
| rada<br>Tada                                                                             | 編集 - 時間を代了する                                                                                                    | 両音を引刺して作派 副物                                      |

確認後、左下側の「もどる」ボタンを押すと、インターンテーマー覧に戻ります。

### ●学生ユーザからの質問

学生ユーザから募集中のテーマに関する質問があると、メインメニューの「**インターンテ** ーマー覧」に、赤マルと数字で未読メッセージ数のアラートが表示されます。

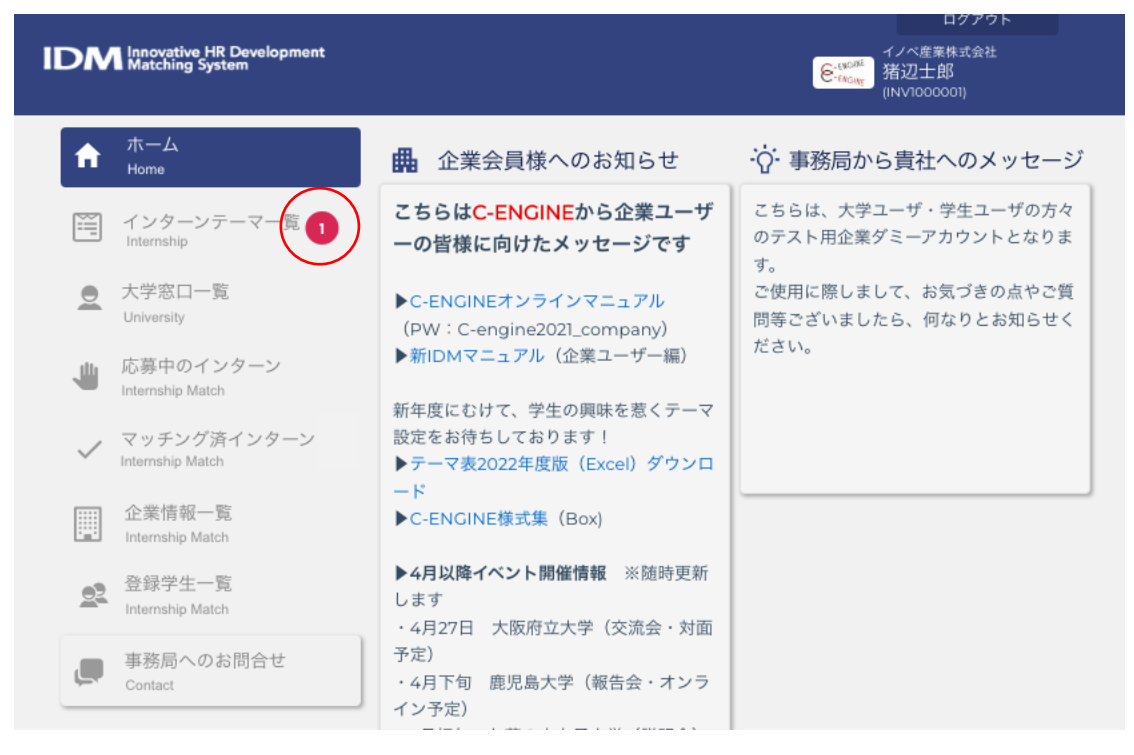

アラートの赤マルをクリックするとインターンテーマ一覧が開きます。

| IDN | Innovative HR Development<br>Matching System | イベル産業<br><del> </del>                                                 | ログアウト<br>株式会社<br>3<br>201)                       |
|-----|----------------------------------------------|-----------------------------------------------------------------------|--------------------------------------------------|
| A   | ホーム<br>Home                                  | ディンターンテーマー覧                                                           | 見インターン作成                                         |
|     | インターンテーマー<br>Internship                      | ■ 新規素材開発インターンシップ<br>実際の開発環境での体験を通じた圧倒的成長、しませんか? 1                     | 募集中<br>締め切りまで<br>60日                             |
|     | 大学窓口一覧<br>University                         | 閲覧3名 応募1名 面談0名 ★ 学生0名 1 2022/5/31更新<br>イノベ産業株 <b>リアル パイプリッド 博士 PD</b> | <b>90口</b><br>締切:22/7/31<br>担当者:猪辺太郎<br>作成者:猪辺太郎 |

該当テーマのパネルをクリックすると「インターン概要」のウィンドウが開きますので、 一番下の「**詳細を確認**」ボタンを押して、募集要項 -internship Detail-を表示させま す。

| M Innovative HR<br>Matching Syste         | Development<br>m                                                                                                    | ログアウト<br>イノベ産業株式会社<br>猪辺士郎<br>(INV1000001)             |
|-------------------------------------------|----------------------------------------------------------------------------------------------------|--------------------------------------------------------|
| 募集中<br>締め切りまで<br><b>60日</b><br>締切:22/7/31 | ENGINE<br>ENGINE<br>ENGINE<br>ENGINE<br>ENGINE<br>ENGINE<br>ENGINE<br>ENGINE<br>ENGINE<br>ENGINE                                                                                                    | ● 作成者: 猪辺太郎(INV1000003)<br>最終更新日:2022/5/31<br>閲覧3名応募1名 |
| 募集要項 - Int                                | ernship Detail -                                                                                                    | ☴ 質問 (回答する)                                            |
| キャッチコピー<br><sub>Slogan</sub>              | 実際の開発現場での体験を通じた圧倒的成長、しません<br>か?                                                                                                    | 2022/5/31 質問があります<br>/ IM1007<br>学生からの質問               |
| 職種<br>Occupation                          | :研究開発                                                                                                    |                                                        |
| 期間<br>Period of<br>implementation         | 中期(1ヶ月~3ヶ月以<br>内)                                                                                                    |                                                        |
| 募集期間<br>Terms                             | ~2022/7/31                                                                                                    |                                                        |
| テーマ詳細<br>Theme Description                | 操作性に優れ、用途に応じたタッチ・パネルの開発は、<br>パネルの廉価化が進む中で、重要な課題の一つである。<br>本インターンシップでは、現在当社が開発しているタッ<br>チ・パネル用新規表面素材の開発チームに加わってもら<br>い、素材の開発から、その商品の実装化へと至る流れの<br>一端を経験してもらう。これによって、大学での研究に<br>よって培った知識を企業の研究開発現場でどう活用し、<br>接合、応用するかについて見識を深めてもらう。 |                                                        |

質問メッセージを確認後、「回答する」ボタンを押すと「質問について回答する」ウイン ドウが開きます。

| 質問について回答する                                       | $\otimes$ |
|--------------------------------------------------|-----------|
| 質問内容を入力してください                                    | ٦         |
|                                                  |           |
|                                                  | _         |
| 回答投稿                                             |           |
| ※投稿された内容は全てのユーザーに公開されます。<br>個人情報を含む投稿はお控えくださいませ。 |           |

質問への回答を入力の上、「回答投稿」ボタンを押します。

#### ●応募中のインターン

大学ユーザに学生が参加を希望する研究テーマの実施確認があると、「応募中のインター ン」に赤マルがつきます。赤マルをクリックすると各テーマごとにパネルが開きます。

| IDM Innovative HR Davelopn<br>Matching System | nent                              | ロ:<br>そ:1/へ産業株<br>指辺士郎<br>(INV/100000                                                         | グアウト<br>式会社<br>I)                           |
|-----------------------------------------------|-----------------------------------|-----------------------------------------------------------------------------------------------|---------------------------------------------|
| A                                             | ホーム<br>Home                       | 🖐 応募中のインターン                                                                                   | 完了したイン<br>ターンを表示                            |
| Ĩ                                             | インターンテーマ一覧<br>Internship          | <ul> <li>■ IS2000024</li> <li>● IE1000017</li> <li>● ゴ2022/5/31応募</li> <li>● イノベ大学</li> </ul> |                                             |
| 9                                             | 大学窓口一覧<br>University              | <ul> <li></li></ul>                                                                           | とができます。                                     |
| 4                                             | 応募中のインターン<br>Internship Match     | ■ IS2000046  IE1000010                                                                        | 大学とのやり取り                                    |
| ~                                             | マッチング済インターン 📬<br>Internship Match | <ul> <li>■ 2022/3/11応募</li> <li>○ 東京都立大学</li> <li>○ [TMUテスト用]新規素材開発インターンシック</li> </ul>        | 2022/3/115-38 pm<br>イノベ産業株式会社ご担当<br>様       |
|                                               | 企業情報一覧<br>Internship Match        |                                                                                               | お世話になります。<br>研究インターンシップを希<br>望す(TMU1000001) |
| <u>_2</u>                                     | 登録学生一覧                            | Status: 打診中                                                                                   |                                             |

-

|                                 | $\bigotimes$ |
|---------------------------------|--------------|
| 担当教員<br>University Staff        | 伊野部三郎        |
| 大学<br>University                | イノベ大学        |
| <b>学年</b><br>Grade              | 修士1年         |
| 入学年<br>Name                     | 年月           |
| 現所属1<br>Current department1     | 工学研究科        |
| 現所属2<br>Current department2     | 電気工学専攻       |
| 研究内容<br>Research Content        |              |
| <b>奨学金等</b><br>Scholorship      |              |
| 研究分野<br>Research Category       | 工学(電気・電子)    |
| 留学経験<br>Abroad Experience       |              |
| <b>語学スキル</b><br>Language Skills |              |
| 企業経験<br>Enterprise Experience   |              |
| メモ<br>Memo                      |              |
| 取得資格                            |              |

この段階でテーマパネルに表示された「大学 名」をクリックすると、左の図ように、学生が IDM に登録済みのプロファイルの一部情報 (学生が開示した項目のみ)を参照できます。

貴社のインターンテーマが有効な場合は、右上 の「大学とのやりとり」の緑の窓をクリックし て、大学ユーザに IDM 内のメッセージウィン ドウが開きます。大学ユーザ宛に該当テーマが 現在募集中であることを確認するメッセージを 送付します。 「送信する」ボタンをクリックするとメッセージ内容がウィンドウ下側に記録されます。

| 大学担当者とのメッセージや | <b>ッり取り</b> 〇       |
|---------------|---------------------|
| 現在実施可能です      | ファイル<br>を選択<br>送信する |
| 登録日時- 登録日時+   |                     |

| 大学担当者とのメッセージやり取り                                                    |          |             | $\otimes$ |
|---------------------------------------------------------------------|----------|-------------|-----------|
| メッセージを入力して下さい                                                       |          | ファイル<br>を選択 |           |
|                                                                     |          | 送信する        |           |
| 登録日時+ 登録日時+                                                         |          |             |           |
| 2022/5/31 16:40<br>猪辺士郎<br>を <sup>****</sup> (INV1000001)<br>企業ユーザー | 現在実施可能です |             | Θ         |

●STEP 進行テーブル

大学ユーザからエントリーシートが送られると、STEP 進行テーブルが開きます。 STEP1「エントリーシートを確認」をクリックします。

| <ul> <li>■ IS2000024</li> <li>● IS2022/5/31応募</li> <li>■ 2022/5/31応募</li> <li>■ 新規素材開発イン</li> </ul> | E1000017 | 村秀二<br>ノベ大学 | 9              | 大学とのやり取<br>2022/5/314:40 pm<br>現在実施可能です<br>(INV1000001) | 9<br>4 |
|----------------------------------------------------------------------------------------------------|----------|-------------|----------------|---------------------------------------------------------|--------|
| STEP1 情報確認<br>エントリーシートを確                                                                            | >        |             |                |                                                         |        |
| STEP2 面談日決定                                                                                         |          |             |                |                                                         |        |
| STEP3 可否決定                                                                                          | 未確認状態    | ✓ 受/<br>完了? | 入可否決定<br>済みにする |                                                         |        |

| 凶谷を催認は | 「「「「「「「「」」」」」」」」」」」 | タクリックします。 |
|--------|---------------------|-----------|
|        |                     |           |

| エントリーシートを確認 | $\otimes$ |
|-------------|-----------|
|             |           |
|             |           |
|             |           |
|             |           |
|             |           |
|             |           |
|             |           |
|             |           |
|             |           |
|             |           |
|             |           |
| 情報を確認しました   |           |

社内の関連部署と調整の上、候補として適当と判断されれば、大学ユーザに IDM メッセージのやりとりで面談日時候補を提案します。

### ●面談日時の決定

大学ユーザから面談日時候補が入りましたら、STEP2 面談日決定に面談日時を入力し、

| STEP1 情報確認  |                 |           |   |
|-------------|-----------------|-----------|---|
| エントリーシートを研  | 123済            |           |   |
| STEP2 面談日決定 | 5/31/2022 12:00 | 面談決定の談スキッ | 7 |
| STEP3 可否決定  | 未確認状態           | ✓ 受入可否決定  |   |
|             |                 | 完了済みにする   |   |

学生との面談決定ボタンを押すと表示が「決定済みです」に変わります。

| STEP1 情報確認  |                 |        |         |      |
|-------------|-----------------|--------|---------|------|
| エントリーシートを確  | 認済              |        |         |      |
| STEP2 面談日決定 | 5/31/2022 17:30 | 3      | 決定済です   | 取り消す |
| STEP3 可否決定  | 未確認状態           | $\sim$ | 受入可否決定  |      |
|             |                 |        | 完了済みにする |      |

面談実施後、STEP3 可否決定のプルダウンメニューから結果を選び、受入可否決定ボタンを押します。

| STEP1 情報確認  |                                                                      |
|-------------|----------------------------------------------------------------------|
| エントリーシートを確  | 認済                                                                   |
| STEP2 面談日決定 | 5/31/2022 12:00 面談決定 面談スキップ                                          |
| STEP3 可否決定  | <ul> <li>ABERCE</li> <li>RF</li> <li>788</li> <li>完了済みにする</li> </ul> |

採用の場合はパネルが黄色で表示され、「採用済。今後のやり取りは「マッチン済みイン ターン」にて行ってください」と表示され、大学ユーザと学生ユーザに通知されるととも に、本テーマのデータが「マッチング済みインターン」に移動しますので、今後は「マッ チング済みインターン」メニューから参照します。

| ● 152000002 ● 2022/5/12応募 | UE1000033                 | <ul> <li>中村秀七</li> <li>イノベス</li> </ul> | ; (ダミー)<br>学 <del>(グ</del> | 202       | 大学とのや<br>22/5/12 12:53     | <mark>らり取り</mark><br>pm |
|---------------------------|---------------------------|----------------------------------------|----------------------------|-----------|----------------------------|-------------------------|
| ✓ 採用済。 ○ 採用済。             | 。今後のやり取りは<br>I Developmen | 「マッチング達<br>t internsh                  | fみインターン」に<br>ip (sampl     | こておこなって   | ください <u>:</u><br>/1000002) |                         |
|                           |                           |                                        |                            |           |                            |                         |
| STEP1 情報確認<br>エントリーシート    | を確認済                      |                                        |                            |           |                            |                         |
| STEP2 面談日決知               | É 5/31/2022               | 12:00                                  | 面談決定                       | 面談スキップ    | 7                          |                         |
| STEP3 可否決定                | 採用                        | >                                      | ✓ 決定済 完了済み                 | です<br>にする |                            | 取り消す                    |

不採用の場合は、パネルがピンクで表示され、大学ユーザと学生ユーザに IDM 上、

及びメールで通知されます。

| <ul> <li>▶ 152000002</li> <li>▶ 2022/5/12応募</li> <li>▶ New Material C</li> </ul> | , IETOOOO33  | 中村秀七(ダミー)<br>イノペ大学(ダ<br>ミー)<br>ernship (sampl | 大学とのやり取り<br>2022/5/12 12:53 pm<br>了解しました<br>(INV1000002) |
|----------------------------------------------------------------------------------|--------------|-----------------------------------------------|----------------------------------------------------------|
| STEP1 情報確認<br>エントリーシートを                                                          | 崔認済          |                                               |                                                          |
| STEP2 面談日決定                                                                      | 5/31/2022 12 | 2:00 面談決定                                     | 面談スキップ                                                   |
| STEP3 可否決定                                                                       | 不採用          | → 決定済です                                       | 2022/5/31 取り消す<br>する                                     |

いずれの場合も「決定済みです」のアイコンが表示されますので、「完了済みにする」を クリックしてください。 ●進行状況の確認

マッチング済みのテーマの右下の矢印部分をクリックするとインターン実施に必要となる 各種書類の進行状況が表示されます。

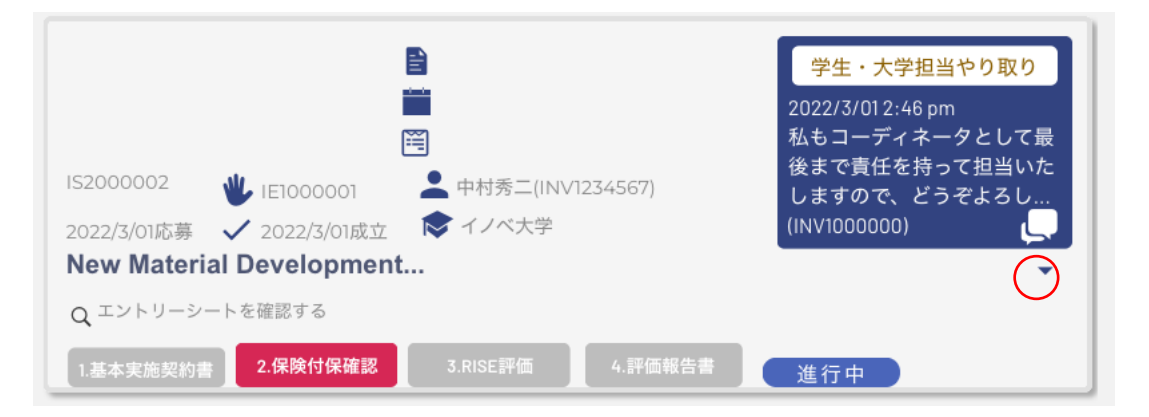

# インターンシップ提出書類

研究インターンシップ採用決定後、IDM 上に以下の書類提出が必要となります。

| 1.基本実施契約書<br>契約書をアップロードして下さい                                           | 基本契約書<br>を締結                              |
|------------------------------------------------------------------------|-------------------------------------------|
| 2.保険付保確認<br>学生から保険証がアップロードされます アップロード済保険                               | E 保険付保確認済み 2022/5/25更新                    |
| <b>3.RISE評価</b><br>学生が遅んだRISEスキルシートの評価                                 | 評価コメントの登録                                 |
| 4.インターンシップ評価報告書<br>事業終了後の評価報告書を作成して頂けます。                               |                                           |
| 学生の日報・週報・月報<br>学生の日報をアップロードして頂けます。アップロードした<br>日報は大学担当者と学生が閲覧することができます。 | <b>日報アップロード</b><br>2022/5/12 9:41 am日報・月報 |

# ●インターンシップ開始前

1.基本実施契約書:

大学との間で交わされた契約書のアップロードをお願いします。

| 1.基本実施契約書 アップロード<br>契約書をアップロードして下さい                       | 基本契約書<br>を締結 |
|-----------------------------------------------------------|--------------|
| アップロードボタンを押し、契約書類を選択すると転送準                                | 備されます。       |
| 1.基本実施契約書 アップロード 71 0.8%<br>契約書をアップロードして下さい               | 基本契約書<br>を締結 |
| 「追加する」ボタンを押すと、IDM に転送する契約書類が                              | 「確定されます。     |
| 1.基本実施契約書     %E3%82%B9%E3     追加する       契約書をアップロードして下さい | 基本契約書<br>を締結 |
| 「基本契約書を締結」の表示が「締結済み」に変わり日時                                | が表示されます。     |

| 1.基本実施契約書       | アップロード                                         |   | 統建这刀 | 2022/5/31更新 |
|-----------------|------------------------------------------------|---|------|-------------|
| 契約書をアップロードして下さい | 2022/5/31 スクリーンショット<br>2022-05-31 12.25.12.png | • | 神紀月の | 取り消す        |

2.保険付保確認:

学研賠・学研災の他、企業が指定した団体保険等が、学生ユーザによりアップロードされ ます。この表示がブルーの「保険付保未確認」からグレーの「保険付保確認済み」に変わ り提出された日付が表示されます。もし「保険付保確認済み」になっていない場合は、大 学ユーザ宛にメッセージでお尋ねください。

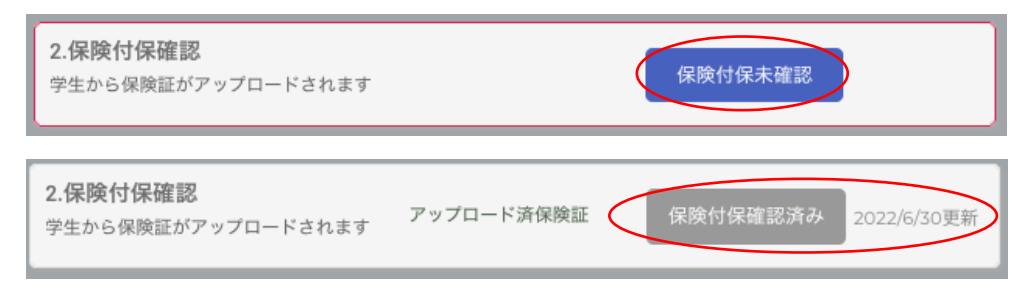

#### 3.学生が選んだ評価ポイント:

評価コメントの登録ボタンを押すと、RISE の 12 項目のスキルの中から、学生ユーザが選んだ、3 項目ポップアップします。

| 3.RISE評価<br>学生が選んだRISEスキ                           | ルシートの評価                                                                                                    | 評価コメントの登録                                                                                               |
|----------------------------------------------------|----------------------------------------------------------------------------------------------------|----------------------------------------------------------------------------------------------------|
| 学生が事前に指定したスキル<br>選択1 R-2<br>研究の基本的な進め方<br>選択2 I-3  | RISE評価書         ※           中告シートの評価をお願いいたします。           評価         1 いたでも申 ・ 3. 由上した ・ 2 いたやし申上 ・ 1. 変わらな           R-2 に関する評価者のコメントを入力           評価           生した         3. 由上した ・ 2 いクレ申上 ・ 1. 変わらな           評価         1 いたでは申 ・ 3. 由上した ・ 2 いクレ申上 ・ 1. 変わらな | これらは、今回のインターンシップの実施に際して、参加学生が「特に評価を希望する RISE 3 項目」となりますので、実施期間中はこれらの項目を意識しながら進めていただけるよう、実施ご担当者にご指示ください。 |
| 洞察力、探究心、議論展開<br>力<br><b>選択3 S-2</b><br>コミュニケーション能力 | -3に関する評価者のコメントを入力<br>評価<br>                                                                                                    | PDF 形式による印刷も可能です。                                                                                       |
| 記入者氏名                                              | 潜辺士郎<br>評価報告する PDFで印刷                                                                                                    |                                                                                                    |

## ●インターンシップ実施中

5.学生の日報・週報・月報:

学生から企業に提出された日報・週報・月報等は、その内容に情報漏洩等のリスクがない ことを確認の上、逐次アップロードをお願いします。

学生の日報・週報・月報 学生の日報をアップロードして頂けます。アップロードした 日報は大学担当者と学生が閲覧することができます。

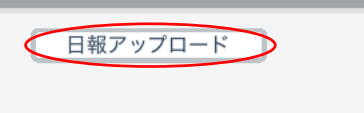

日報アップロードをクリック後、ファイルを選択して「追加する」をクリックします。

学生の日報・週報・月報 学生の日報をアップロードして頂けます。アップロードした 日報は大学担当者と学生が閲覧することができます。

|    | %E3%8     | 32%B9%E3   | JC | 追加する |
|----|-----------|------------|----|------|
| した | 2022/3/31 | 3:12 pm日報・ | 月報 | •    |

アップロードする都度、その日時が追加されます。

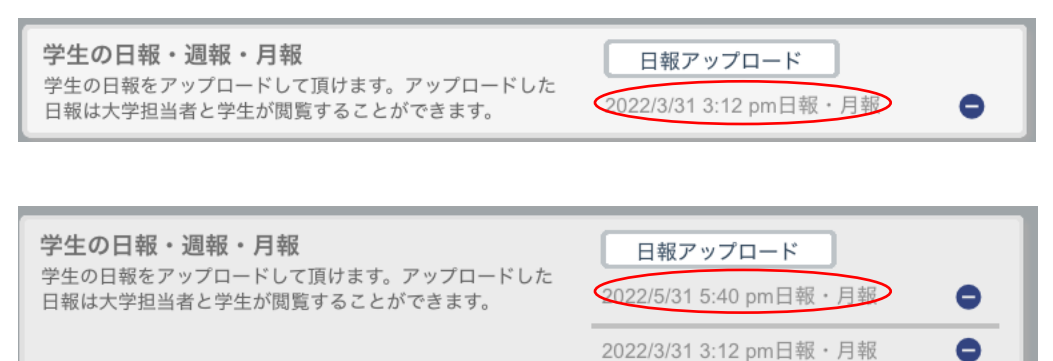

### ●インターンシップ修了後

#### <u>3.RISE 評価書:</u>

**3.RISE評価** 学生が選んだRISEスキルシートの評価

評価コメントの登録

「評価コメントの登録」ボタンを押すと RISE トランスファラスキル 12 項目(R-1/R-2/R-3、I-1/I-2/I-3、S-1/S-2/S-3、E-1/E-2/E-3)の中から、学生が選んだ 3 項目が左側 に表示されます。各項目に対して、実施前と実施前を比較して、学生の向上度合いを 4 段 階でお選びください。また、それぞれの項目について、評価者が感じたことをご記載くだ さい。

|                                 | RISE評価書                                                                      | $\otimes$ |  |
|---------------------------------|------------------------------------------------------------------------------|-----------|--|
| 学生が事前に指定したスキル申告シートの評価をお願いいたします。 |                                                                              |           |  |
| 選択1 <b>R-2</b>                  | 評価                                                                           |           |  |
| 研究の基本的な進め方                      | 当初より研究進行に精通していたが、さらに当社の方式に準じ<br>て進めていただけた。                                   |           |  |
| 選択2 I-3                         | 評価<br>                                                                       |           |  |
| 洞察力、探究心、議論展開<br>力               | 素晴らしい洞察力を持っており、十分に議論ができる学生でし<br>た                                            | <b>'</b>  |  |
| 選択3 <b>S-3</b>                  | 評価<br>● 4. とても向 3. 向上した 2. 少し向上 1. 変わらな<br>した<br>将来を見据え、社会に首献する視点で研究をとらえていると |           |  |
| 研究結果の社会への還元                     | 感じました。                                                                       |           |  |
| 記入者氏名                           | お名前を入力して下さい                                                                  |           |  |
|                                 | 評価報告する<br>PDFで印刷                                                             |           |  |

記載が完了しましたらご記名の上、「更新する」ボタンを押してください。パネル右側に 「評価済み」のアイコンと日付が表示されます。

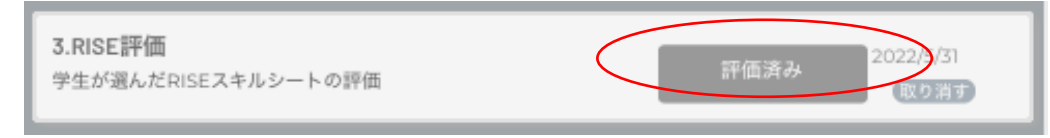

4.インターンシップ修了報告書

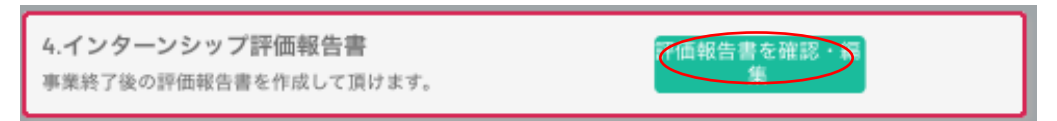

「評価報告書を確認・編集」ボタンをクリックすると、評価報告書作成ウインドウが開き ます。

| 評価報告書作成                                                                      |  |  |  |  |
|------------------------------------------------------------------------------|--|--|--|--|
| ■今回の受入研修生について、本協議会が実施にあたって貴社にお願いしたいこと(別<br>紙)を踏まえつつ、100点満点での評点および感想をお書きください。 |  |  |  |  |
| 【評点の目安】<br>80点以上・・・優秀<br>60~79点・・・良好<br>~59点・・・要奮闘努力                         |  |  |  |  |
| ◆感想(受け入れて良かった点、研<br>修生にちう少し努力してほしかっ<br>た点、研修生の成長ぶりについて<br>等)をお書きください         |  |  |  |  |
| ■研究インターンシップの受け入れを通して、賞社にとって特にあてはまる・良かった<br>と感じられたことを【4つまで】選択してください。          |  |  |  |  |
| ×【社内風土】学生の指導にあたる社員の成長が見られた                                                   |  |  |  |  |
| × 【町先進歩】 英力町の知識に触れ、新たなプラエーションへの展呈が開けた<br>× 【産学の交流】 学共同研究の可能性が感じられた           |  |  |  |  |
| ×【就職・採用】学生に自社のことを知ってもらえた                                                     |  |  |  |  |
| ◆上記で選ばれた点について、自<br>由にご意見をお書き下さい。                                             |  |  |  |  |
| ■プログラム全体を見速して、問<br>題点や課題など、感じたことをお<br>書さください。                                |  |  |  |  |
| 記入者氏名 猪辺土郎                                                                   |  |  |  |  |
| 報告する ー時保存する PDFで印刷                                                           |  |  |  |  |

企業視点からの評価点(100 点満点)及び感想やコメントをご記載願います。 また、研究インターンシップの受け入れを通して、貴社にとって特にあてはまる・良かっ たと感じられたことを4つまで選択し、各欄へのコメントをお願いします。 記載が完了しましたら「報告する」ボタンを押してください。

パネル右側に「評価報告済」のアイコンと日時が表示されます。

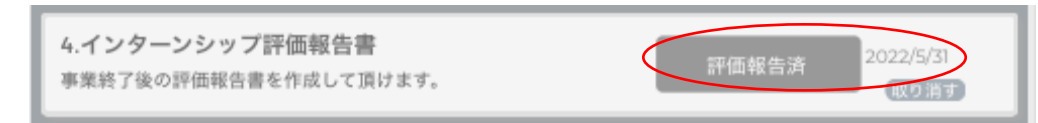

# インターンシップの完了

### ●インターンシップ完了ボタン

全ての書類確認後に、「完了したインターンへ移動」ボタンを押してください。

| 1.基本実施契約書 アップロード                                                                                       | 締結済み 2022/5/31更新       |  |
|----------------------------------------------------------------------------------------------------|------------------------|--|
| 契約書をアップロードして下さい                                                                                        | 取り消す                   |  |
| <b>2.保険付保確認</b><br>学生から保険証がアップロードされます                                                                  | E 保険付保確認済み 2022/3/15更新 |  |
| <b>3.RISE評価</b>                                                                                        | 評価済み                   |  |
| 学生が選んだRISEスキルシートの評価                                                                                    | 取り消す                   |  |
| 4.インターンシップ評価報告書                                                                                        | 評価報告済                  |  |
| 事業終了後の評価報告書を作成して頂けます。                                                                                  | 取り消す                   |  |
| <b>学生の日報・週報・月報</b><br>学生の日報をアップロードして頂けます。アップロードした<br>日報は大学担当者と学生が閲覧することができます。 2022/3/15 3:55 pm日報・月報 ● |                        |  |
| 完了したインターンへ移動 インターンシップを中止する                                                                             |                        |  |

このインターンシップは、マッチング済みインターンの項目から見えなくなり、たの実施 中のインターンシップが見やすくなります。

万が一、止むを得ない理由で、実施途中のインターンシップを中止される場合は、 右側の「インターンシップを中止する」の文字をクリックしてください。

もし、完了したインターンシップを再度参照したい場合は、「完了したインターンを表示」のスイッチを ON にしてください。

| ✓ マッチング済インターン                                                                                                    | 完了したイン ターンを表示                                         |
|----------------------------------------------------------------------------------------------------|-------------------------------------------------------|
| <ul> <li>■ IS2000056 </li> <li>● IE1000024 </li> <li>● 中村秀六(INVSTU0006)</li> <li>■ 2022/6/23応募 </li> <li>✓ 2022/6/23成立 </li> <li>♥ イノベ大学</li> <li>● 新規素材開発インターンシップ(テスト)</li> <li>Q エントリーシートを確認する</li> </ul> | 学生・大学担当やり取り<br>こちらをクリックするとメッ<br>セージをやり取りすることが<br>出来ます |

#### ●修了証

インターンシップ修了要件が揃いましたら、C-ENIGINE 事務局より学生に対して「修了 証」を発行いたします。

第 2020001号 No. 2020001 修了証 **CERTIFICATE OF COMPLETION** This is to certify that 京都大学大学院 Mr. Taro Jinzai 人财 太郎 殿 (Graduate School, Kyoto University) 貴殿は以下の通り当協議会の研究<mark>イ</mark>ンターンシップに参め 所定のプログラムを修了されましたのでこれを証します has completed research internship as C-ENGINE program. Company: C-ENGINE cooperation 企業名: 人材育成協議会 Theme: Develpment of internship matching system 実施テーマ: インターンシップのシステム構築 実習期间: 自2020年4月1日 至2020年5月1日 Duration of internship: 1 April 2020 - 1 May 2020 1 March 2021 2021年3月1日 Dr. Takao Hirajima Issued Date 一般社団法人産学協働イノベーション人材育成協議会 Director the Academia-Industry Association for C-ENGINE 代表理事 平島 崇男